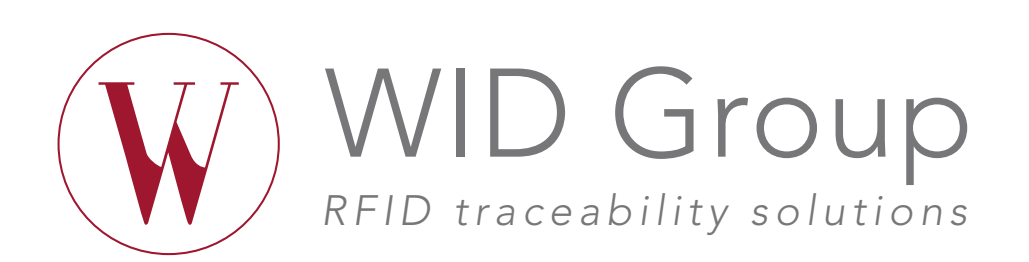

# PROTOCOLE « PROFESSIONNELS »

### INSCRIPTION EN QUALITÉ DE WID PARTNER

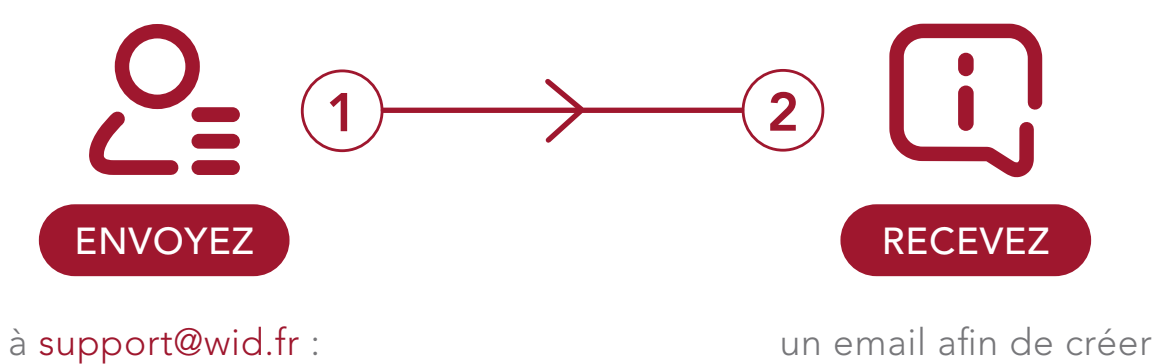

Nom, Prénom Raison sociale Adresse Email Téléphone Kbis < de 3 mois Copie carte d'identité un email afin de créer votre mot de passe.

## **EMPLACEMENT DE VOTRE** LECTEUR NFC SUR VOTRE SMARTPHONE

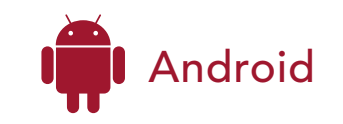

Le lecteur NFC peut varier selon les zones A, B, C et D représentées sur l'image ci-contre.

#### NB

Si vous n'avez pas lancé l'application WID, il convient d'activer le lecteur NFC dans vos paramètres.

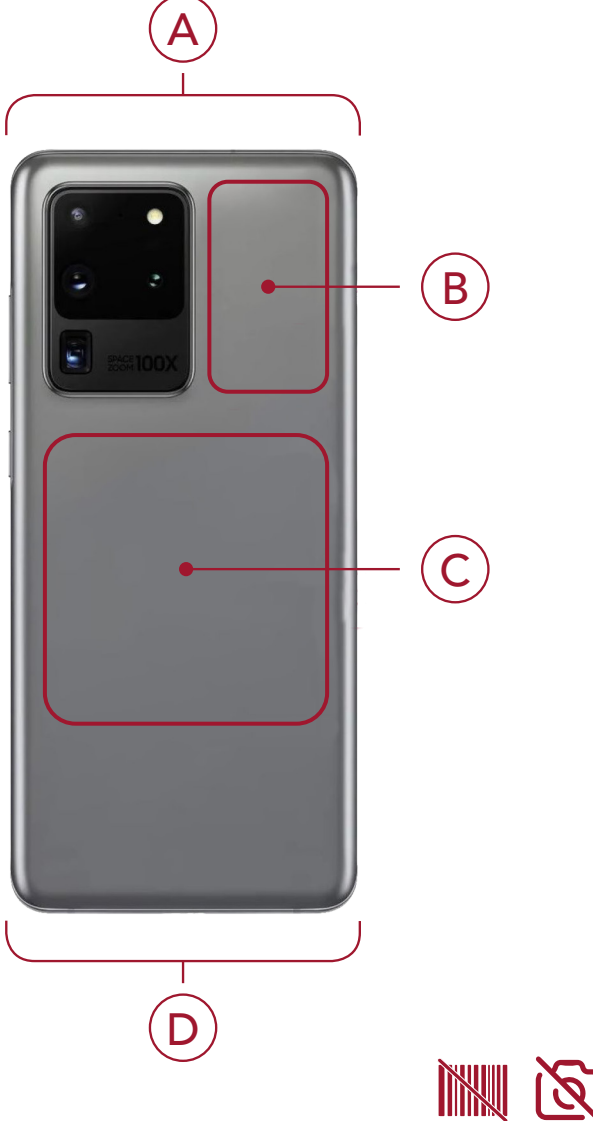

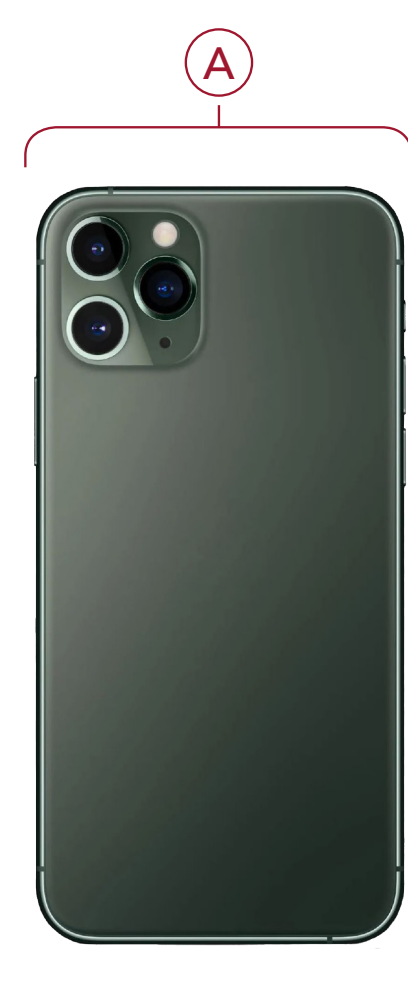

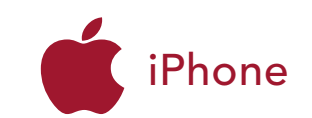

Le lecteur NFC se situe pour tous les modèles sur la tranche supérieure.

#### NB

- Si vous n'avez pas lancé l'application WID, il convient d'activer le lecteur d'étiquette NFC dans votre centre de contrôle pour les modèles (7, 7+, 8, 8+ et X).

- Les modèles (antérieurs au 7) ne sont pas compatibles.

#### EMPLACEMENT DE LA PUCE NFC SUR LES BOUTEILLES

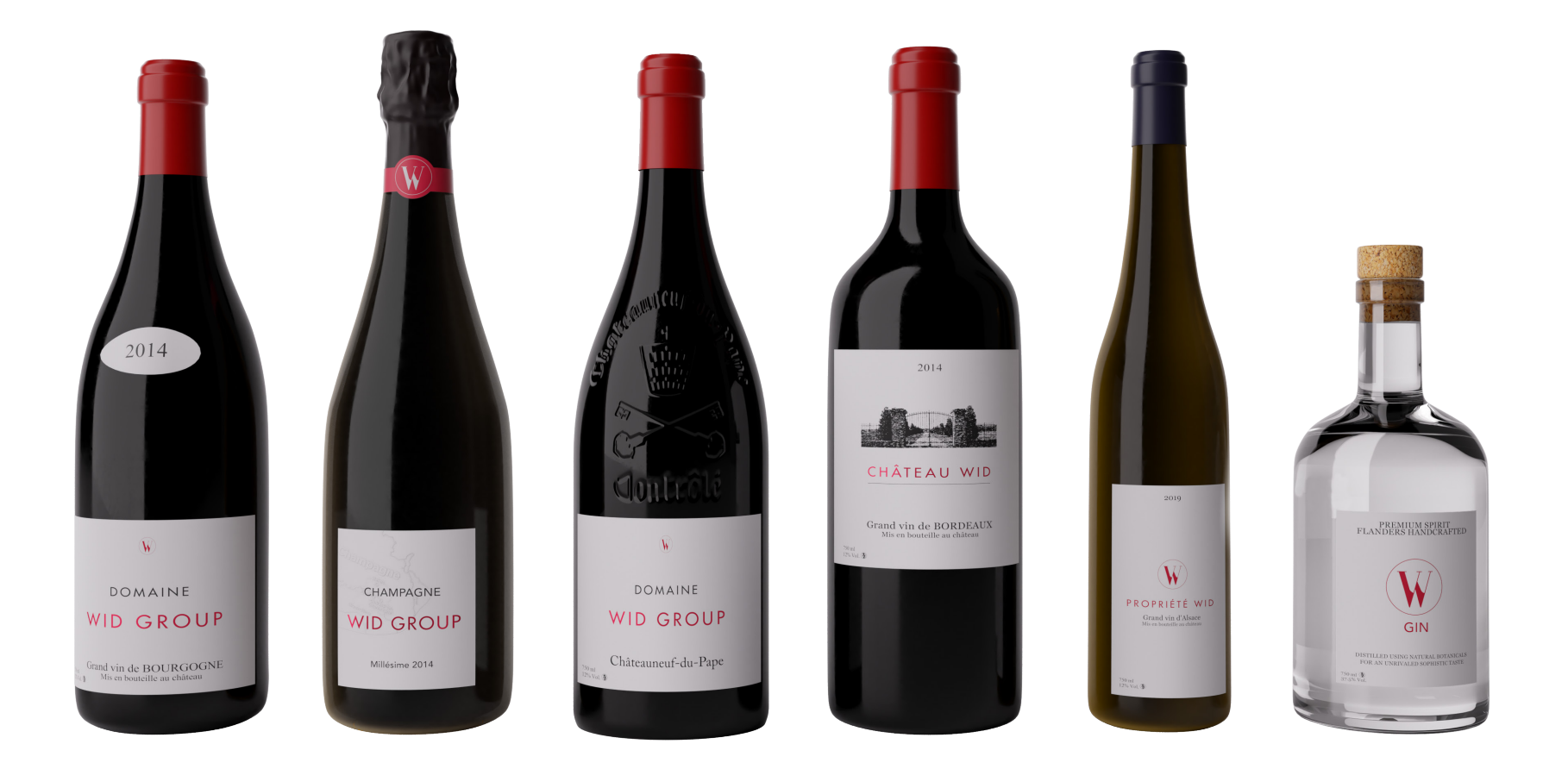

La puce NFC est positionnée plus généralement sous l'étiquette frontale, sous la contre-étiquette ou plus rarement sous le médaillon.

### EMPLACEMENT DE LA PUCE NFC SUR LES COLIS (NON SYSTÉMATIQUE)

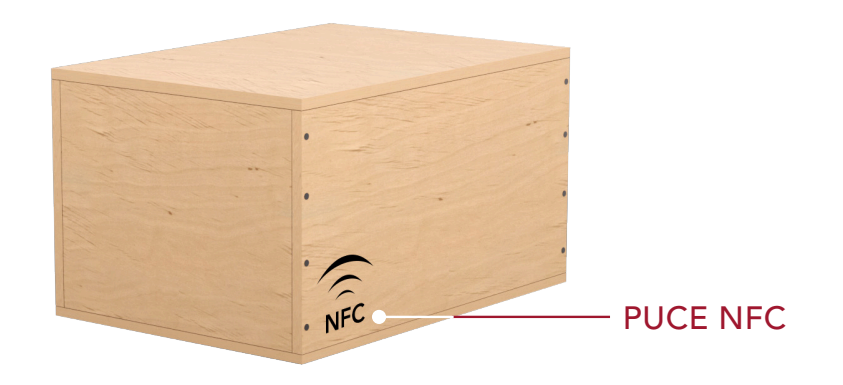

La puce est placée à l'intérieur des colis derrière le symbole NFC.

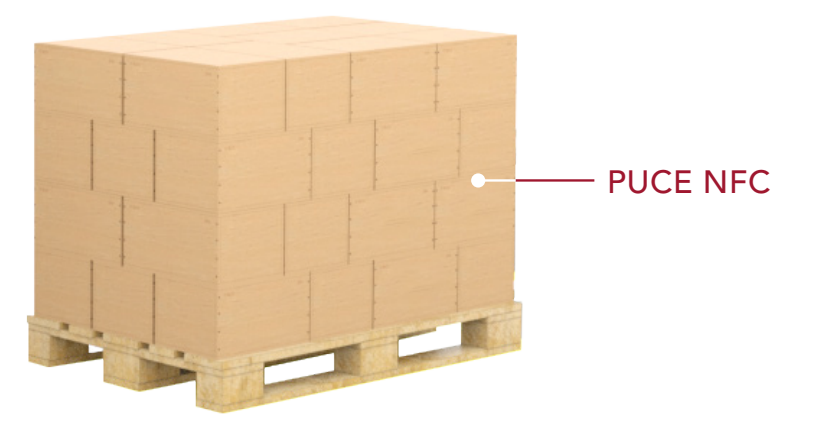

Les colis ont été palettisés afin que toutes les puces soient consultables en périphérie.

## ACCÈS À VOTRE ESPACE PROFESSIONNEL

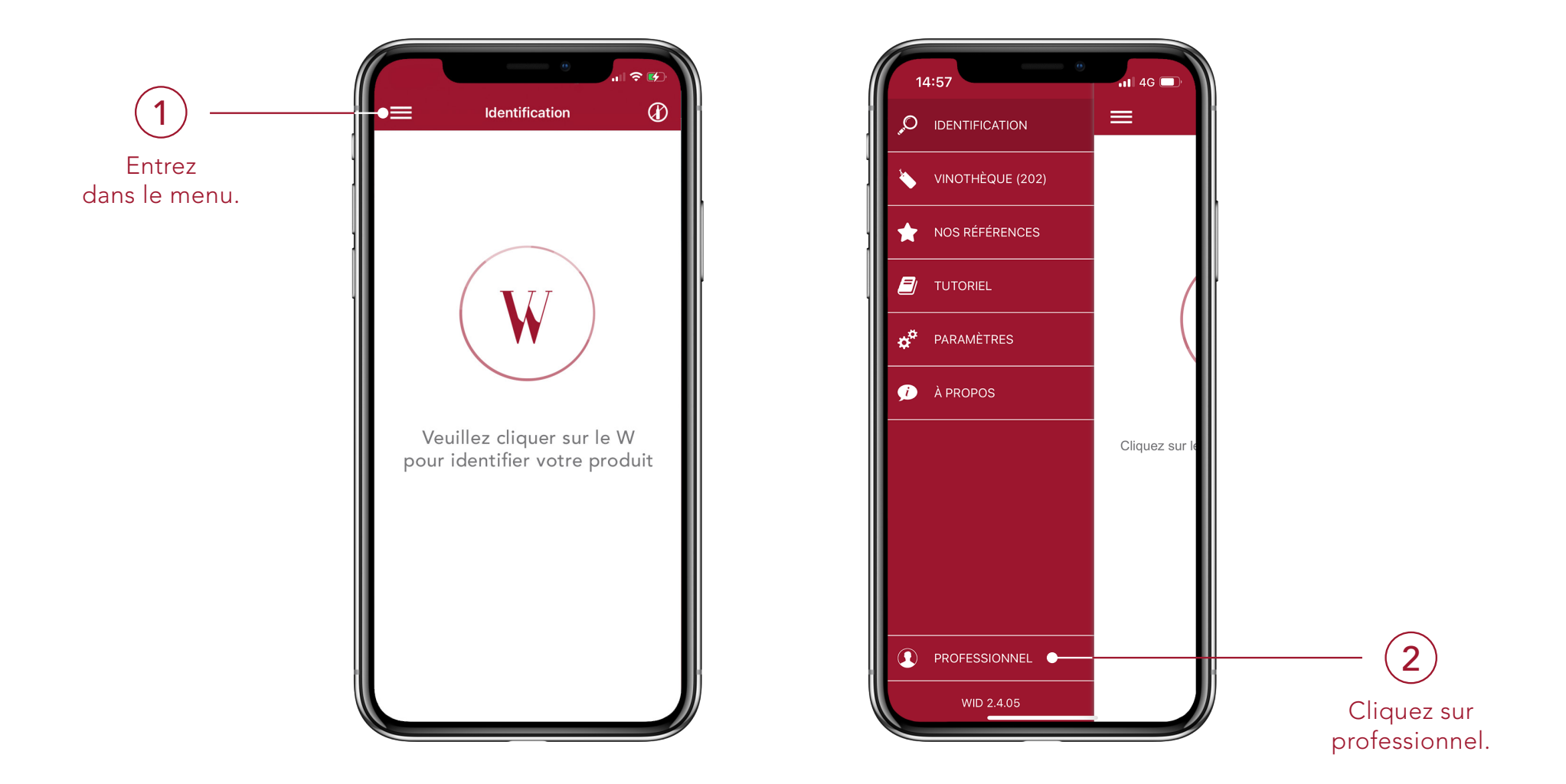

#### AUTHENTIFICATION

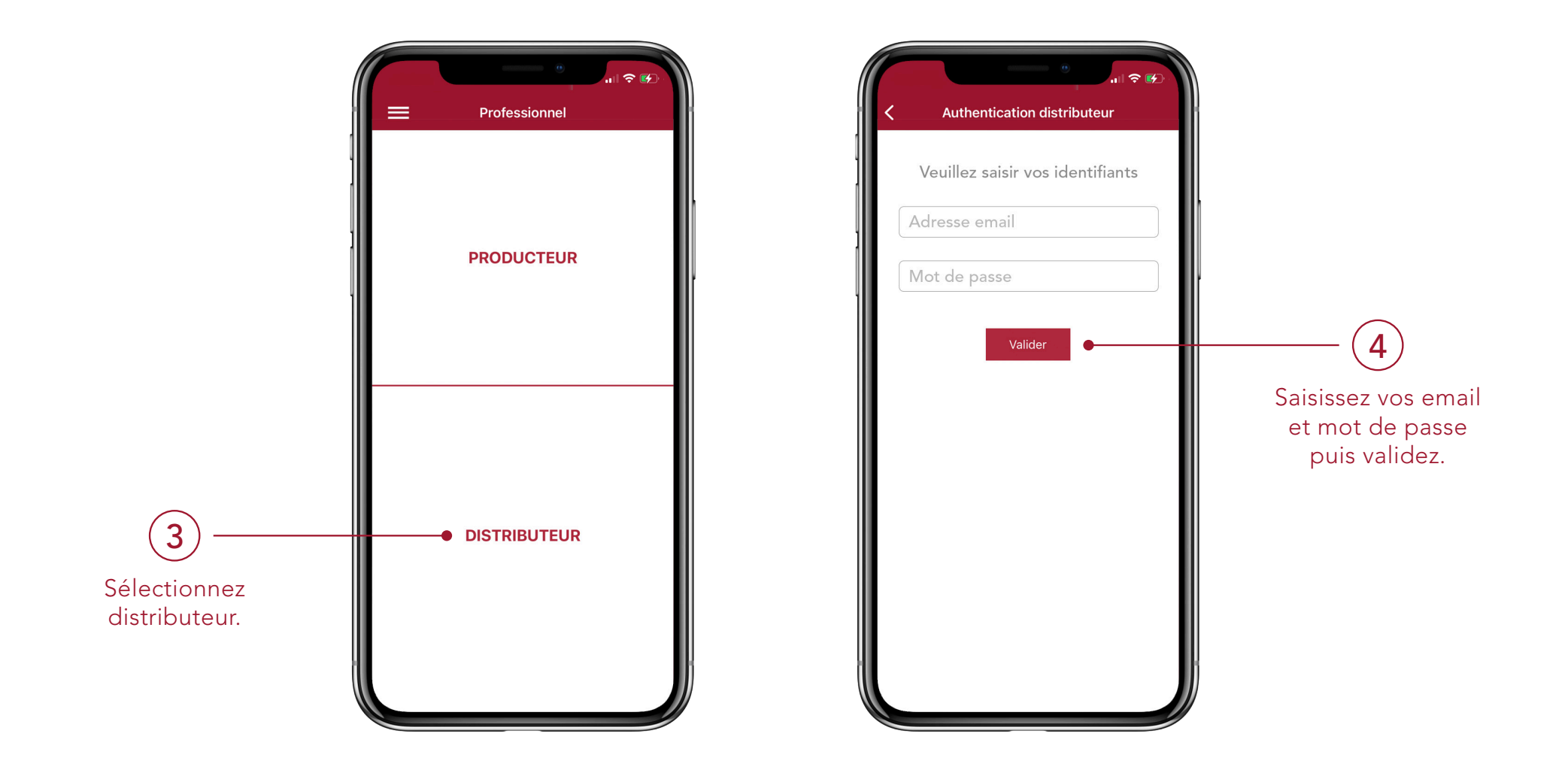

#### CHOIX DE L'ASSOCIATION BOUTEILLE OU COLIS

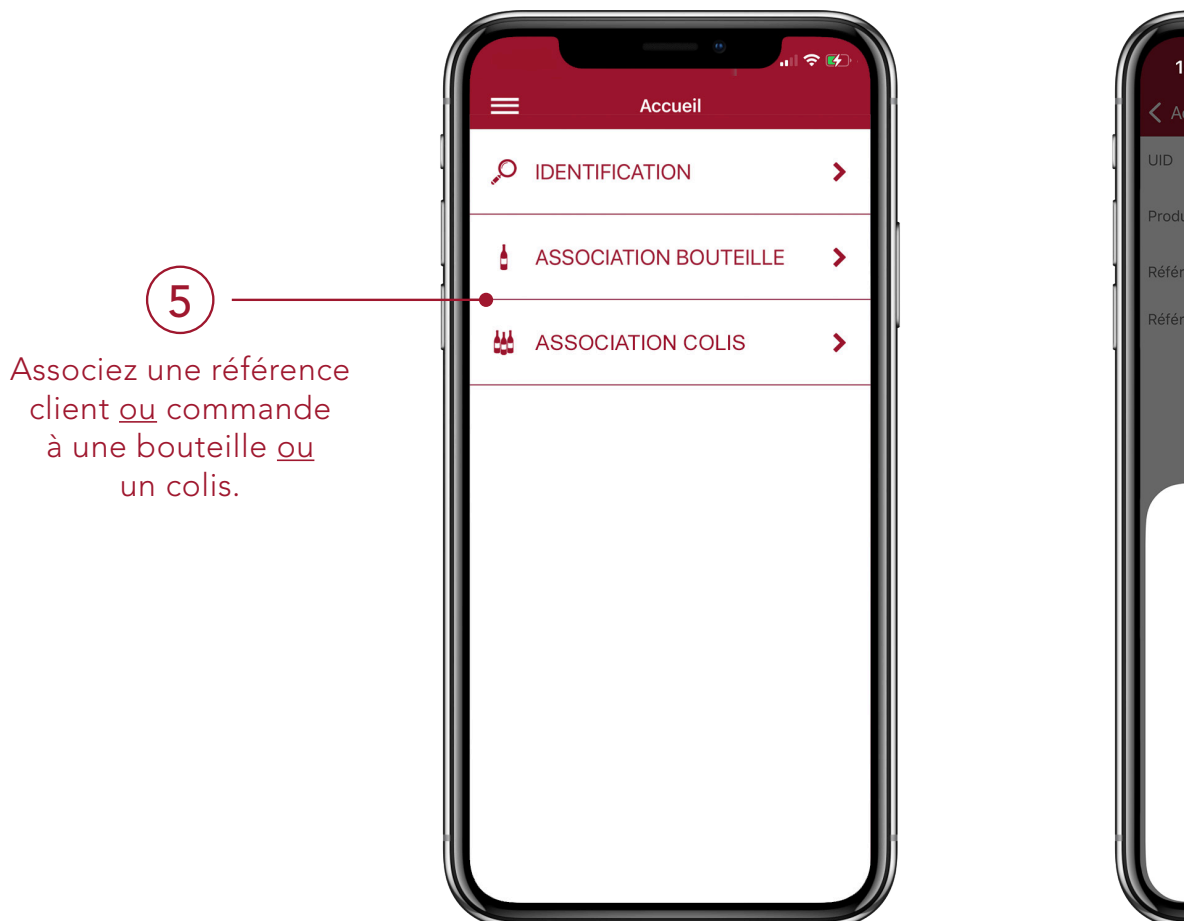

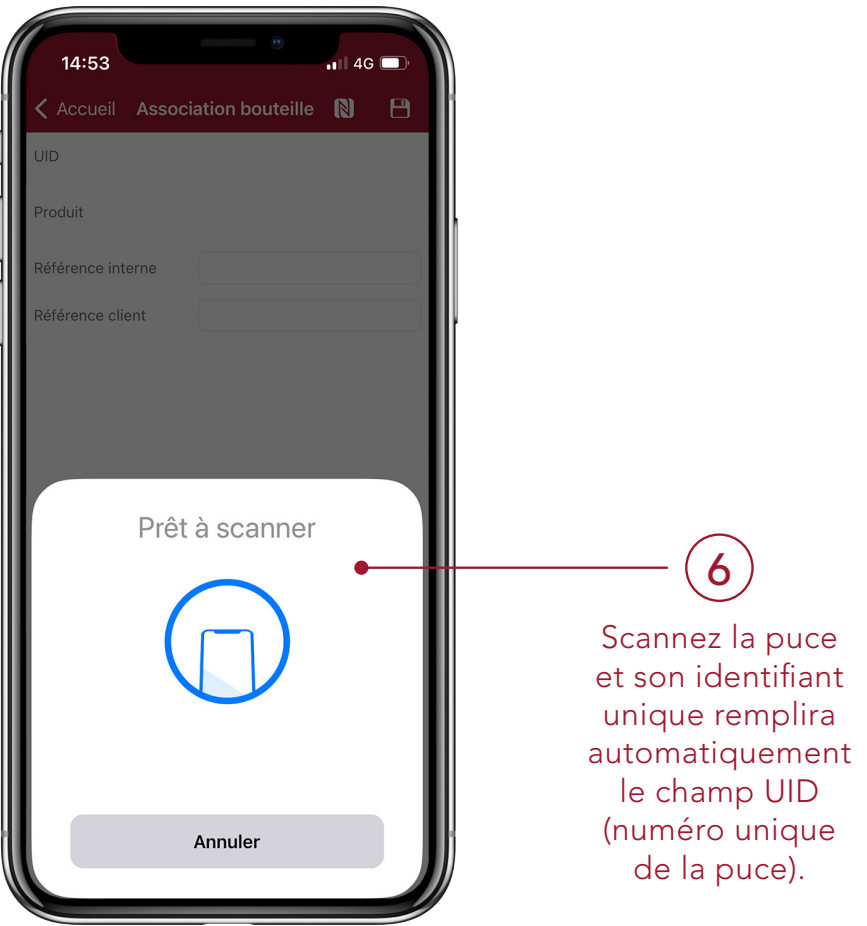

#### SAUVEGARDE DE L'INFORMATION

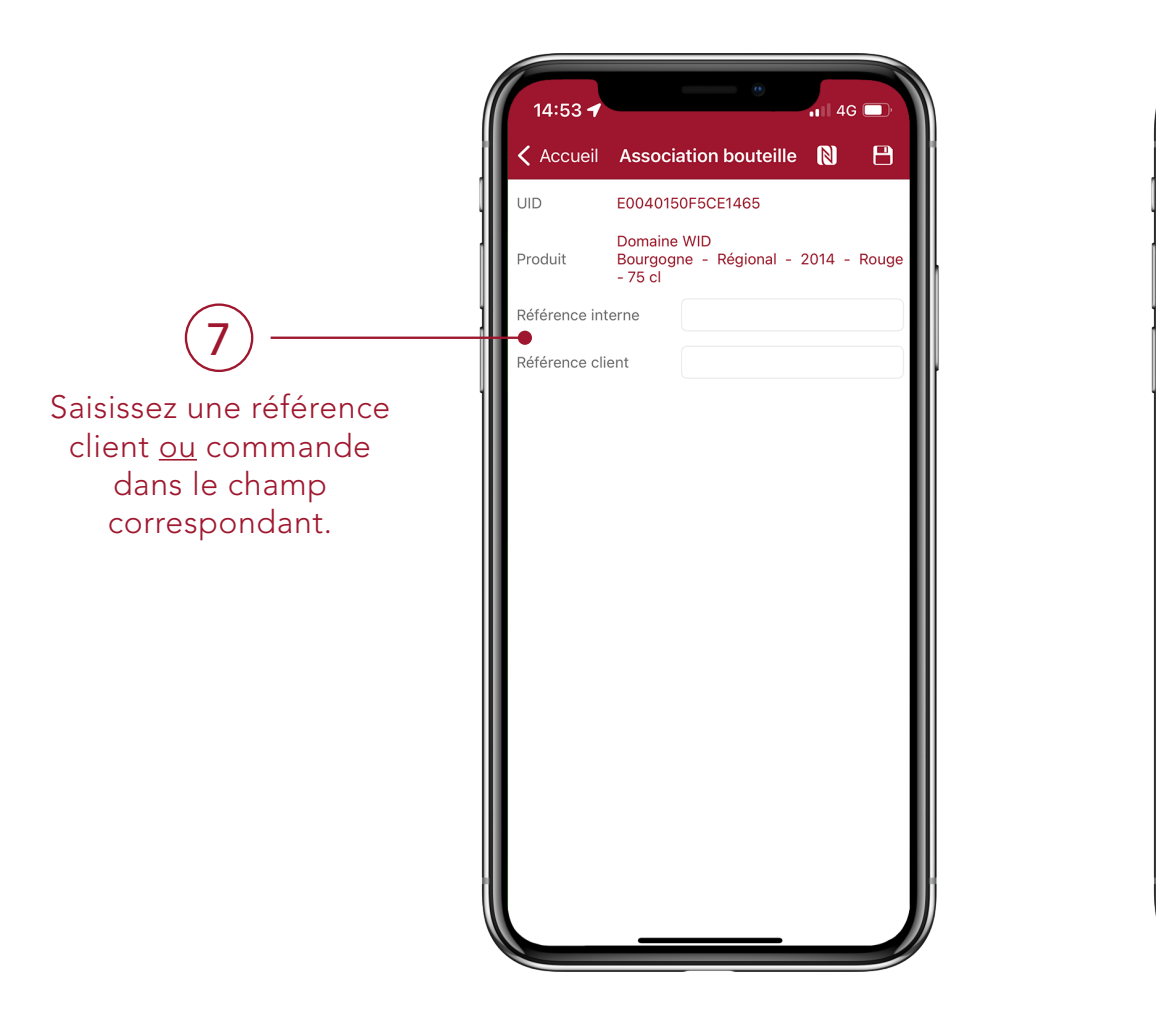

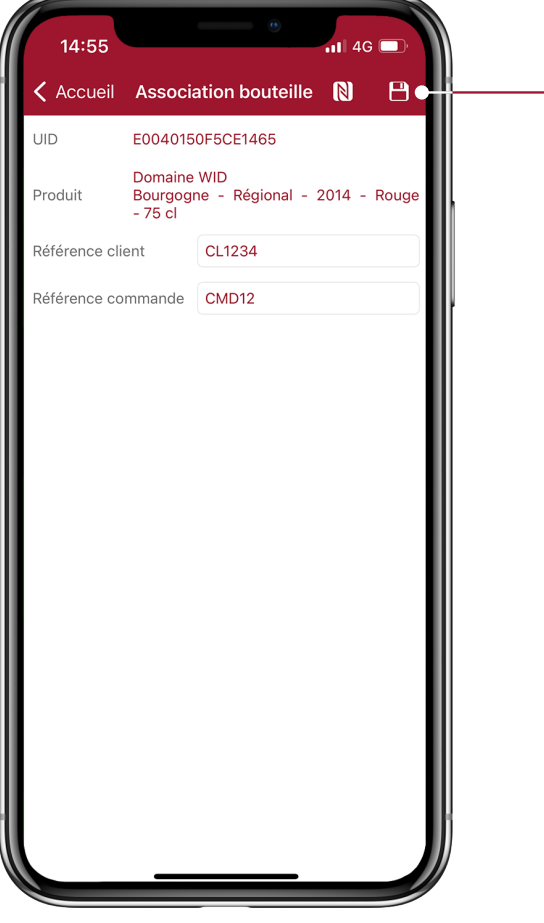

Cliquez sur la disquette afin d'enregistrer les informations saisies à l'identifiant unique de la puce.

8

### HISTORIQUE DES ACTIONS

Cliquez sur historique pour retrouver vos actions enregistrées.

9

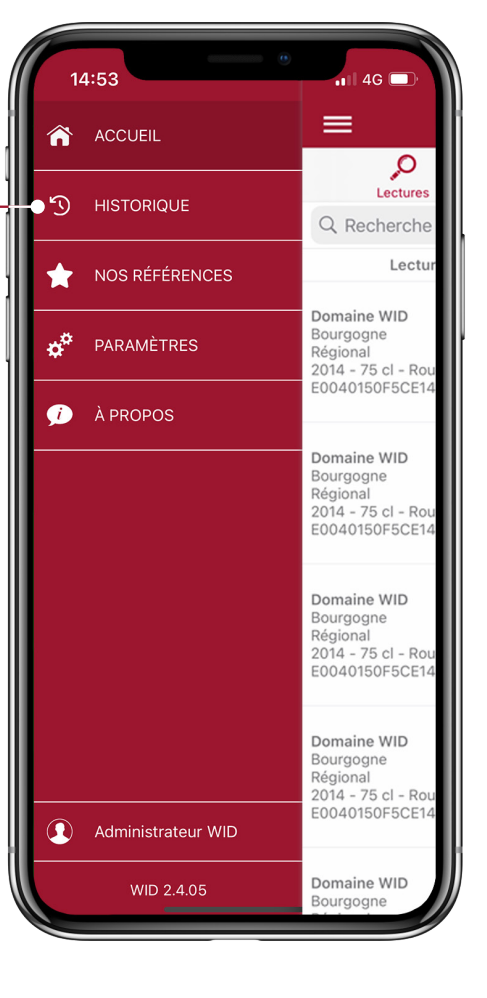

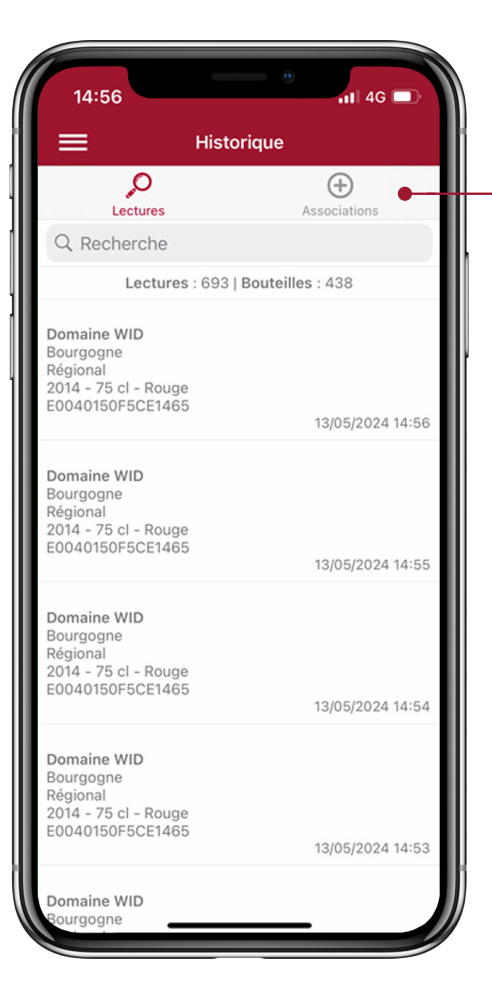

Cliquez sur l'un des deux filtres suivants : « lectures » ou « associations ».

10